# ImageCreate シリーズのファイル互換性について

本ソフトウェアは、ImageCreateDBL デザインファイル(\*.IDD)および ImageCreate II デザインファイル(\*.ICD)) を読み込むことができますが、ソフトウェアの仕様の違いにより次のような処理が行われます。

# 1. 用紙について

- 用紙サイズ
   用紙設定が、本ソフトウェアの最大用紙サイズ(幅 120.0 mm×高さ 300.0 mm)より大きいときは、本 ソフトウェアの最大用紙サイズに変換して表示します。
- ② 用紙名

本ソフトウェアに登録されていない用紙名が読み込まれたときは、[用紙] プロパティに次のようなメッ セージとボタンが表示されます。

[用紙追加]をクリックして用紙を登録してください。レイアウトには影響ありません。

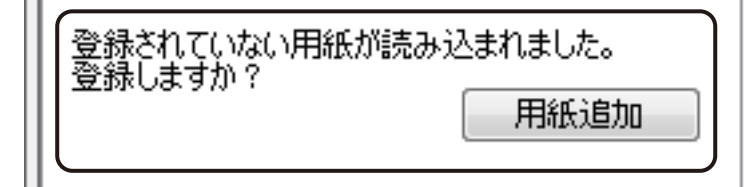

### 2. ガイドバーおよびグリッドについて

設定されているガイドバーおよびグリッドは、本ソフトウェアで読み込んだときにいずれも削除されます。 本ソフトウェアにて再度設定してください。

# 3. オブジェクトのグループ化およびロックについて

グループ化またはロックされているオブジェクトは、本ソフトウェアで読み込んだときに設定が解除されます。 本ソフトウェアにて再度設定してください。

#### 4. オブジェクトの表示について

データに配置されているオブジェクトにP.371~P.387で示す項目が設定されているときは、設定情報が破棄されたり、 本ソフトウェアの仕様に自動変換されたりするため、「ImageCreate DBL」または「ImageCreate II」と同じイメー ジで取り込むことができない場合があります。

また、「同等のプロパティ」にてプロパティ名が記してある項目は、本ソフトウェアにて同等の設定を行うこと が可能ですが、「-」が記してある項目は、本ソフトウェアに同等の機能がない、または仕様が異なるため、同 じように設定することができません。

#### ● 文字オブジェクト

| ImageCreateDBL/ImageCreate I |             |                      | ImageCreate SE  |                                                                                                    |  |
|------------------------------|-------------|----------------------|-----------------|----------------------------------------------------------------------------------------------------|--|
| 設定シート名                       |             | 項目名                  | 同等の<br>プロパティ    | 結果                                                                                                    |  |
| 文字設定                         | 文字幅<br>文字高さ |                      | [フォント]<br>プロパティ | <ul> <li>・ 情報は保持されます。</li> <li>・ 文字幅または文字高さを任意の数値で指定している文字の場合、選択しているフォントによっては、見た目の大きさが変わってしまうことがあります。(文字オブジェクト_図1)</li> </ul>                                                            |  |
| 文字余白 / 丸み                    | 文字余白        | 上<br>下<br>左<br>右     | -               | <ul> <li>・情報は破棄されます。</li> <li>・オブジェクト内の文字位置が移動する場合があります。(図 2)</li> </ul>                                                                                                    |  |
|                              | 丸み          | 縦・横を同じ値にする<br>縦<br>横 | -               | <ul> <li>情報は破棄され、オブジェクトの角の丸<br/>みはなくなります。(図 2)</li> <li>オブジェクトの丸み機能と同等の表示に<br/>なるように設定したいときは、四角形オ<br/>ブジェクトを背面に作成します。<br/>四角形オブジェクトの[形状]プロパティ<br/>で丸みを設定することができます。</li> </ul>            |  |
| 塗り込み / 枠線                    | 塗り込み        | パターン                 | [背景]<br>プロパティ   | <ul> <li>・パターンに網掛け(ハッチ)<sup>*1</sup>を設定している場合は、背景色が透明→白色に変換されます。(図3)</li> <li>・網掛け(ハッチ)の目が細かくなります。(図3)</li> </ul>                                                                        |  |
|                              | 枠           | 色<br>線種<br>太さ        | -               | <ul> <li>情報は破棄され、オブジェクトの枠はな<br/>くなります。(図 3)</li> <li>オブジェクトの枠機能と同等の表示にな<br/>るように設定したいときは、四角形オブ<br/>ジェクトを背面に作成します。</li> <li>四角形オブジェクトの[線] プロパティ<br/>で色、線種、太さを設定することができ<br/>ます。</li> </ul> |  |
| 位置 / サイズ                     | 右下位置        | 左から<br>上から           | -               | <ul> <li>情報は破棄されますが、レイアウトには<br/>影響はありません。</li> </ul>                                                                                                    |  |

\*1 パターン \_ 網掛け(ハッチ)(赤枠部分)

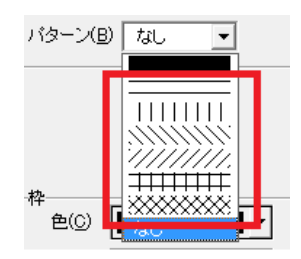

(図 1)【ImageCreateDBL/ImageCreateⅡ】文字幅 / 文字高さを任意の値で指定している。

フォントA

ABC

フォントB

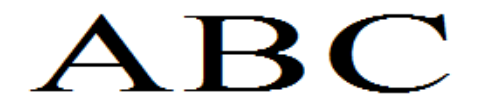

(図 2) 【ImageCreateDBL/ImageCreateII】 余白:上、左 丸み:あり

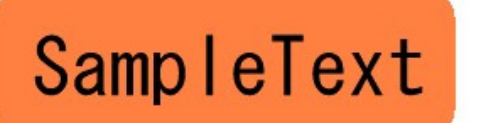

(図3)

【ImageCreateDBL/ImageCreateII】 パターン \_ 網掛け:背景色が透明(固定) 枠:あり

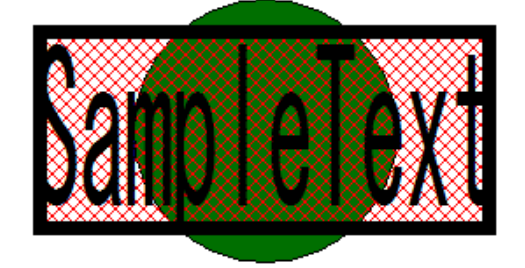

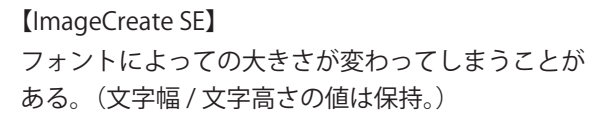

フォントA

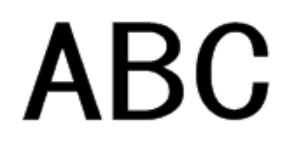

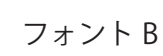

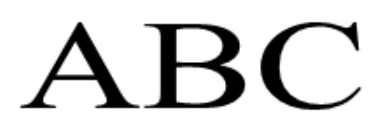

【ImageCreate SE】 余白:なし 丸み:なし

SampleText

【ImageCreate SE】 ハッチ:背景色が白色 目が細かくなる 枠:なし

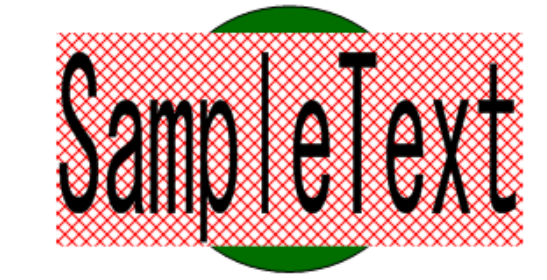

#### ● 四角形オブジェクト

| ImageCreateDBL/ImageCreate II |      |            | ImageCreate SE |                                                                                                    |  |
|-------------------------------|------|------------|----------------|----------------------------------------------------------------------------------------------------|--|
| 設定シート名                        | 項目名  |            | 同等の<br>プロパティ   | 結果                                                                                                    |  |
| 塗り込み / 枠線                     | 塗り込み | パターン       | [塗潰し]<br>プロパティ | <ul> <li>パターンに網掛け(ハッチ)<sup>*1</sup>を設定している場合は、背景色が透明→白色に変換されます。(図4)</li> <li>網掛け(ハッチ)の目が細かくなります。(図4)</li> </ul>                                                                                                    |  |
|                               | 枠    | 太さ         | [線]<br>プロパティ   | <ul> <li>本ソフトウェアの設定可能範囲 0.1 mm<br/>~50.0 mm に変換されます。(図 4)</li> <li>0.01 mm 以下のとき → 0.1 mm に変換</li> <li>50.0 mm 以上のとき → 50.0 mm に変換</li> <li>オブジェクトのサイズや枠の太さの設定<br/>値は変わりませんが、線幅に対する枠の<br/>基準位置が線幅に対して外 → 中心に変換<br/>されるため、オブジェクトの表示が大き<br/>くなります。(図 5)</li> </ul> |  |
|                               |      | 線種         |                | <ul> <li>破線の間隔が異なるため、表示が変わり<br/>ます。(図 6)</li> </ul>                                                                                                    |  |
| 丸み                            | 丸み   | 縦・横を同じ値にする | -              | <ul> <li>情報は破棄されますが、レイアウトには<br/>影響はありません。</li> <li>縦・横の丸み値は保持されます。</li> </ul>                                                                                                    |  |
| 位置 / サイズ                      | 右下位置 | 左から<br>上から | -              | <ul> <li>情報は破棄されますが、レイアウトには<br/>影響はありません。</li> </ul>                                                                                                    |  |

\*1 パターン \_ 網掛け(ハッチ)(赤枠部分)

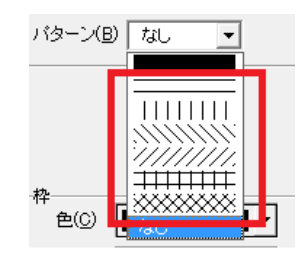

(図4)

【ImageCreateDBL/ImageCreateII】 パターン \_ 網掛け:背景色が透明(固定) 枠 \_ 太さ:0.01 mm

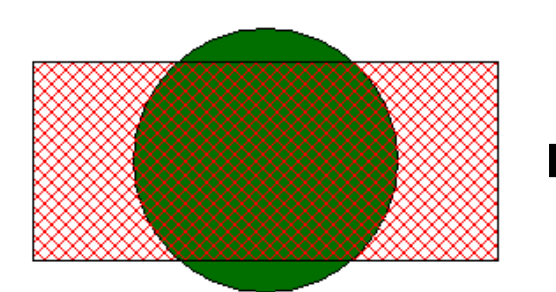

(図5)

【ImageCreateDBL/ImageCreateII】 枠の基準位置:線幅に対して外(下図赤線)

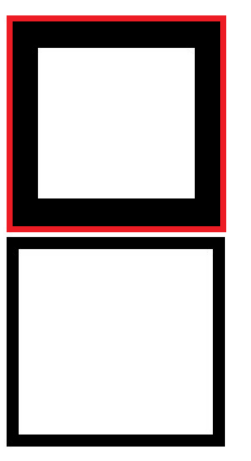

【ImageCreate SE】 枠の基準位置:線幅に対して中心(下図赤線)

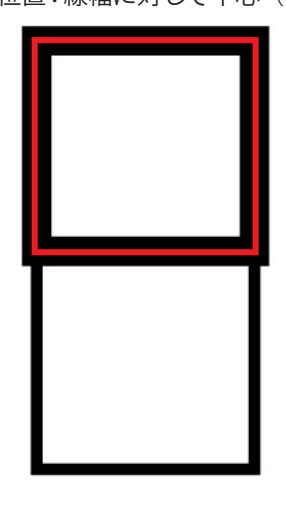

-----

.....

-----

------

(図 6) 【ImageCreateDBL/ImageCreateⅡ】

\_ - - - - - -

\_\_\_\_\_

[ImageCreate SE]

[ImageCreate SE]

枠\_太さ:0.1 mm

ハッチ:背景色が白色

目が細かくなる

#### ● 楕円オブジェクト

| ImageCreateDBL/ImageCreate I |      |            | ImageCreate SE |                                                                                                    |  |
|------------------------------|------|------------|----------------|----------------------------------------------------------------------------------------------------|--|
| 設定シート名                       | 項目名  |            | 同等の<br>プロパティ   | 結果                                                                                                    |  |
| 塗り込み / 枠線                    | 塗り込み | パターン       | [塗潰し]<br>プロパティ | <ul> <li>パターンに網掛け(ハッチ)<sup>*1</sup>を設定している場合は、背景色が透明→白色に変換されます。(図7)</li> <li>網掛け(ハッチ)の目が細かくなります。(図7)</li> </ul>                                                                                                    |  |
|                              | 枠    | 太さ<br>線種   | [線]<br>プロパティ   | <ul> <li>本ソフトウェアの設定可能範囲 0.1 mm<br/>~ 50.0 mm に変換されます。(図7)<br/>0.01 mm 以下のとき → 0.1 mm に変換<br/>50.0 mm 以上のとき → 50.0 mm に変換</li> <li>オブジェクトのサイズや枠の太さの設定<br/>値は変わりませんが、線幅に対する枠の<br/>基準位置が線幅に対して外 → 中心に変換<br/>されるため、オブジェクトの表示が大き<br/>くなります。(図8)</li> <li>破線の間隔が異なるため、表示が変わり<br/>ます。(四角形オブジェクト_図6)</li> </ul> |  |
| 位置 / サイズ                     | 右下位置 | 左から<br>上から | -              | <ul> <li>情報は破棄されますが、レイアウトには<br/>影響はありません。</li> </ul>                                                                                                    |  |

\*1パターン \_ 網掛け(ハッチ)(赤枠部分)

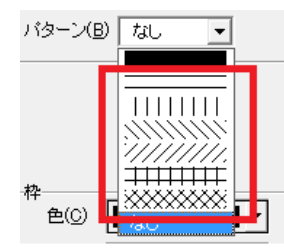

(図 7) 【ImageCreateDBL/ImageCreateII】 パターン \_ 網掛け:背景色が透明(固定) 枠 \_ 太さ:0.01 mm

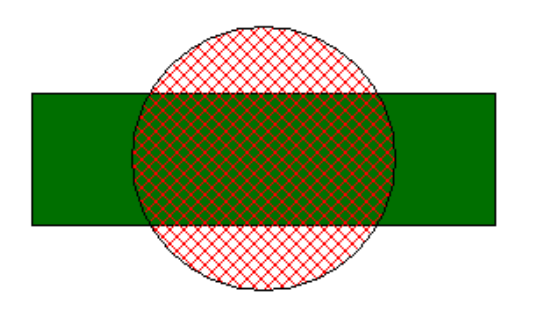

【ImageCreate SE】 ハッチ:背景色が白色 目が細かくなる 枠\_太さ:0.1 mm

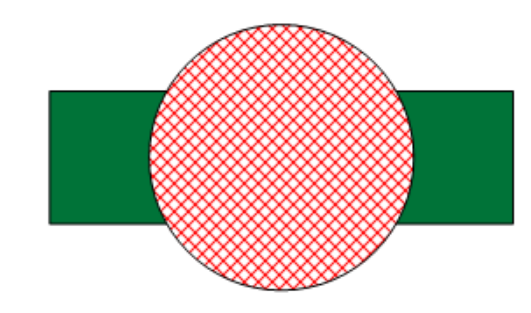

(図 8)

【ImageCreateDBL/ImageCreateII】 枠の基準位置:線幅に対して外(下図赤線)

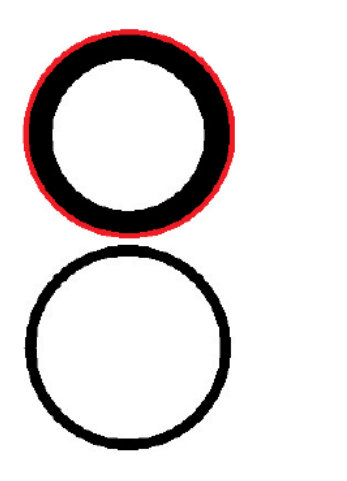

【ImageCreate SE】 枠の基準位置:線幅に対して中心(下図赤線)

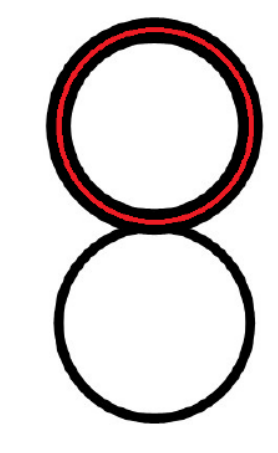

● 線オブジェクト

| ImageCreateDBL/ImageCreate I |      |                     | ImageCreate SE |                                                                                                    |  |
|------------------------------|------|---------------------|----------------|----------------------------------------------------------------------------------------------------|--|
| 設定シート名                       | 項目名  |                     | 同等の<br>プロパティ   | 結果                                                                                                    |  |
| 線種 / 矢印                      | 枠    | 太さ                  | [線]<br>プロパティ   | <ul> <li>本ソフトウェアの設定可能範囲 0.1 mm</li> <li>~ 50.0 mm に変換されます。(図 9)</li> <li>0.01 mm 以下のとき → 0.1 mm に変換</li> <li>50.0 mm 以上のとき → 50.0 mm に変換</li> </ul> |  |
|                              |      | 線種                  |                | <ul> <li>破線の間隔が異なるため、表示が変わり<br/>ます。(四角形オブジェクト_図6)</li> </ul>                                                                                        |  |
|                              | 矢印設定 | なし<br>始点<br>終点<br>長 | -              | <ul> <li>情報は破棄され、矢印なしの線に変換されます。(図 9)</li> </ul>                                                                                                    |  |
| 位置 / サイズ                     | 右下位置 | 左から<br>上から          | -              | <ul> <li>情報は破棄されますが、レイアウトには<br/>影響はありません。</li> </ul>                                                                                                |  |

#### (図 9)

【ImageCreateDBL/ImageCreateII】 線 \_ 太さ:0.01 mm 矢印設定:両方

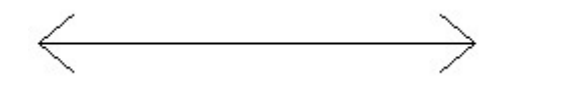

【ImageCreate SE】 線 \_ 太さ:0.1 mm 矢印なしの線に変換される

# ● 画像オブジェクト

| ImageCreateDBL/ImageCreate I |           |            | ImageCreate SE |                                                                                                    |  |
|------------------------------|-----------|------------|----------------|----------------------------------------------------------------------------------------------------|--|
| 設定シート名                       | 項目名       |            | 同等の<br>プロパティ   | 結果                                                                                                    |  |
| 画像設定                         | 種類        |            | -              | • 情報は破棄されます。                                                                                                    |  |
|                              | 背景色を透過にする |            |                | <ul> <li>情報は破棄されます。(図 10)</li> </ul>                                                                                   |  |
|                              |           |            | -              | <ul> <li>・背景色透過機能と同等の表示になるよう</li> <li>に設定したいときは、[修飾] プロパティの「透過指定する」にチェックマークを</li> <li>いれ、背景色と同じ色を透明色に指定します。</li> </ul> |  |
| 位置 / サイズ                     | 右下位置      | 左から<br>上から | -              | <ul> <li>情報は破棄されますが、レイアウトには<br/>影響はありません。</li> </ul>                                                                   |  |
| 全般                           |           |            | -              | <ul> <li>・ 画像処理が自動で行われ、輪郭がなめらかになります。</li> </ul>                                                                        |  |

#### (図 10)

【ImageCreateDBL/ImageCreate**II】** 背景色を透過にする:ON (下図点線がオブジェクト枠)

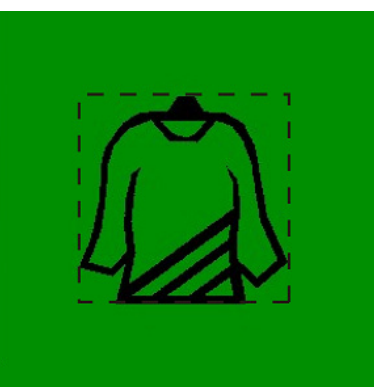

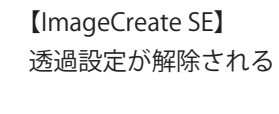

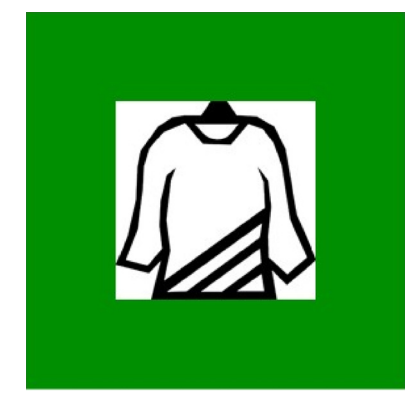

# ● ナンバリングオブジェクト

| ImageCreateDBL/ImageCreateII |             |                          | ImageCreate SE    |                                                                                                    |  |
|------------------------------|-------------|--------------------------|-------------------|----------------------------------------------------------------------------------------------------|--|
| 設定シート名                       |             | 項目名                      | 同等の<br>プロパティ      | 結果                                                                                                    |  |
| ナンバリング                       | 書式文字列       | 桁数<br>前文字<br>後文字<br>0 埋め |                   | <ul> <li>         ・ 左記の項目についての情報は保持されま         す。     </li> </ul>                                                                                                    |  |
|                              |             | カンマ区切り                   | [ナンバリング]<br>プロパティ | <ul> <li>次のように処理します。</li> <li>「カンマ区切り」のみ設定されているとき:</li> <li>→ 情報は保持されます。</li> </ul>                                                                                             |  |
|                              |             |                          |                   | 「カンマ区切り」および「0 埋め」が設定<br>されているとき:<br>→「0 埋め」の設定情報が保持され、「カ<br>ンマ区切り」の設定情報は破棄され<br>ます。(図 11)                                                                                       |  |
|                              |             | 日付・時刻スタンプ                | -                 | <ul> <li>オブジェクトは削除されます。</li> </ul>                                                                                                    |  |
|                              |             | 固定文字のみ                   | -                 | ・ オブジェクトは削除されます。(図 11)                                                                                                    |  |
|                              | 全角半角<br>    | 全角<br>                   | -                 | • 全角文字は半角文字に変換されます。<br>(図 12)                                                                                                    |  |
| 文字設定                         | 文字幅<br>文字高さ |                          | [フォント]<br>プロパティ   | <ul> <li>情報は保持されます。</li> <li>文字幅または文字高さを任意の数値で指定している文字の場合、選択しているフォントによっては、見た目の大きさが変わってしまうことがあります。(文字オブジェクト_図1)</li> </ul>                                                       |  |
| 文字余白 / 丸み                    | 文字余白        | 上<br>下<br>左<br>右         | -                 | <ul> <li>・情報は破棄されます。</li> <li>・オブジェクト内の文字位置が移動する場合があります。(図 12)</li> </ul>                                                                                                    |  |
|                              | 丸み          | 縦・横を同じ値にする<br>縦<br>横     | -                 | <ul> <li>情報は破棄され、オブジェクトの角の丸<br/>みはなくなります。(図 12)</li> <li>オブジェクトの丸み機能と同等の表示に<br/>なるように設定したいときは、四角形オ<br/>ブジェクトを背面に作成します。<br/>四角形オブジェクトの[形状] プロパティ<br/>で丸みを設定することができます。</li> </ul> |  |

| 塗り込み / 枠線 | 塗り込み | パターン          | [背景]<br>プロパティ | <ul> <li>・パターンに網掛け(ハッチ)<sup>*1</sup>を設定している場合は、背景色が透明→白色に変換されます。(図13)</li> <li>・網掛け(ハッチ)の目が細かくなります。(図13)</li> </ul>                                                                         |
|-----------|------|---------------|---------------|----------------------------------------------------------------------------------------------------|
|           | 枠    | 色<br>線種<br>太さ | -             | <ul> <li>・情報は破棄され、オブジェクトの枠はな<br/>くなります。(図 13)</li> <li>・オブジェクトの枠機能と同等の表示にな<br/>るように設定したいときは、四角形オブ<br/>ジェクトを背面に作成します。</li> <li>四角形オブジェクトの[線] プロパティ<br/>で色、線種、太さを設定することができ<br/>ます。</li> </ul> |
| 位置 / サイズ  | 右下位置 | 左から<br>上から    | -             | <ul> <li>情報は破棄されますが、レイアウトには<br/>影響はありません。</li> </ul>                                                                                                    |

\*\*1 パターン \_ 網掛け(ハッチ)(赤枠部分)

(図 11) 【ImageCreateDBL/ImageCreateII】 ① カンマ区切り:ON 0 埋め:ON ② 固定文字列のみ

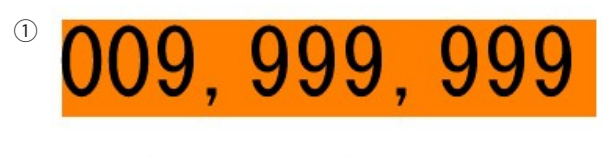

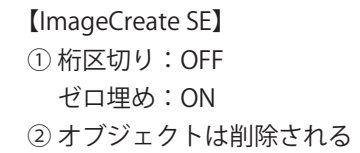

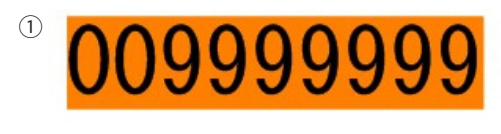

(図 12) 【ImageCreateDBL/ImageCreateII】 余白:上、左 丸み:あり 文字:全角

BCDEF

【ImageCreate SE】 余白:なし 丸み:なし 文字:半角(固定)

234

1234

(図 13)

2

【ImageCreateDBL/ImageCreate**II】** パターン \_ 網掛け:背景色が透明(固定) 枠:あり

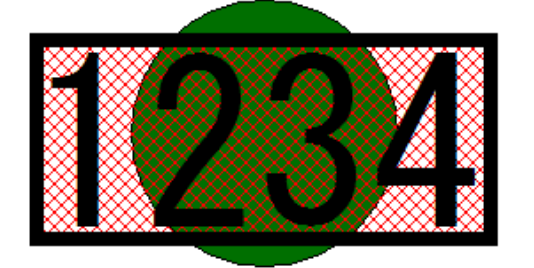

【ImageCreate SE】 ハッチ:背景色が白色 目が細かくなる 枠:なし

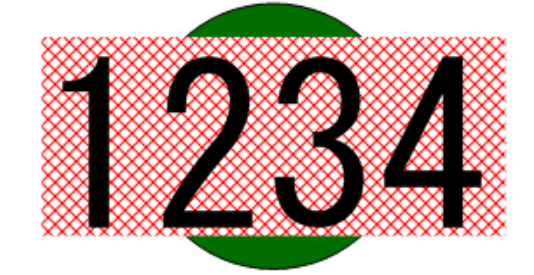

| h      | ImageCreateDBL |                           |             | ImageCreate SE   |                                                                       |
|--------|----------------|---------------------------|-------------|------------------|-----------------------------------------------------------------------|
| 設定シート名 |                | 項目名                       |             | 同等の<br>プロパティ     | 結果                                                                    |
| バーコード  | /×̈́—          | 種類                        |             | [バーコード]<br>プロパティ | <ul> <li>下表1【バーコードの互換情報】参照</li> </ul>                                 |
|        |                | チェックデ                     | ジット         |                  | <ul> <li>チェックディジットの有無情報は保持されます。</li> </ul>                            |
|        |                |                           |             |                  | <ul> <li>チェックディジットの種類情報は破棄さ<br/>れます。</li> </ul>                       |
|        |                |                           |             | [設定]<br>プロパティ    | 本ソフトウェアではチェックディジット<br>の種類は選択できません。                                    |
|        |                | スタート                      |             |                  | <ul> <li>情報は保持されます。</li> </ul>                                        |
|        |                | エンド<br> バー高さ<br> ナローバーサイズ |             |                  |                                                                       |
|        |                | キャラクタ                     | 間ギャップ       | -                | <ul> <li>情報は破棄されます。</li> </ul>                                        |
|        | コード文字          | コード文字を印刷する                |             |                  | <ul> <li>情報は保持されます。</li> </ul>                                        |
|        |                |                           |             |                  | ・「テキスト表示」にテェックマークが入り<br>ます。                                           |
|        |                | フォント                      | 種類<br>サイズ   |                  | • 情報は保持されます。                                                          |
|        |                |                           | 文字幅<br>文字高さ | [設定]             | <ul> <li>・ 文字幅、文字高さの情報は破棄されます。</li> <li>コード文字の文字幅または文字高さを任</li> </ul> |
|        |                |                           |             | ノロハテイ            | 意の数値で指定しているバーコードオブ                                                    |
|        |                |                           |             |                  | ジェクトがあるデータは、エラーメッセー                                                   |
|        |                |                           |             |                  | ジが表示され、本ソフトウェアで開くこ                                                    |
|        |                |                           |             |                  | とかできません。(図 16)<br>「ImpageCropteDPI」 でサイブ(ポイント)                        |
|        |                |                           |             |                  | を再指定してください。                                                           |
|        |                | 位置・配                      | 位置          |                  | ・ 情報は破棄され、「バーの下」に配置しま                                                 |
|        |                | 置                         |             | -                | す。(JAN-8/JAN-13 はロングバー付き)<br>(図 15)                                   |
|        |                |                           | 文字配置        | -                | <ul> <li>情報は破棄され、「中央揃え」で配置します。(図 15)</li> </ul>                       |
|        |                |                           | バーとの<br>距離  | -                | <ul> <li>情報は破棄されます。(図 15)</li> </ul>                                  |

● バーコードオブジェクト(ImageCreateDBLのみ)

|          | 色・枠・回駒 | 「色  | 前景色             | _                     | • 情報は破棄され、前景色は黒色に変換さ                    |
|----------|--------|-----|-----------------|-----------------------|-----------------------------------------|
|          |        |     |                 |                       | れます。 (図 15)                             |
|          |        |     | 背景色             |                       | • 情報は破棄され、背景色は白色に変換さ                    |
|          |        |     |                 | -                     | れます。 (図 15)                             |
|          |        | 枠   | 色               |                       | • 情報は破棄され、オブジェクトの枠はな                    |
|          |        |     | 線種              | -                     | くなります。 (図 14)                           |
|          |        |     | 太さ              |                       |                                         |
|          |        | 回転  | 回転              |                       | • 情報は保持されます。                            |
|          | 印刷しない  |     | [フロック]<br>プロパティ | • 情報は保持されます。          |                                         |
|          |        |     |                 | ・「印刷対象」のチェックマークが外れます。 |                                         |
| ナンバリング   | 書式文字列  |     |                 |                       | • 書式文字列は固定文字列として読み込ま                    |
|          |        |     |                 |                       | れます。 (図 14)                             |
|          |        |     |                 |                       | ([バーコード]プロパティ _「固定」)                    |
|          |        |     |                 | -                     | <ul> <li>次の文字列は固定文字列に変換されます。</li> </ul> |
|          |        |     |                 |                       | (図 14)                                  |
|          |        |     |                 |                       | ナンバリング文字("#"、"0")                       |
|          |        |     |                 |                       | ダブルクォーテーション(" ")                        |
| 位置 / サイズ | 右下位置 方 | Eから |                 |                       | <ul> <li>情報は破棄されますが、レイアウトには</li> </ul>  |
|          | L      | こから |                 | -                     | 影響はありません。                               |

# 表1【バーコードの互換情報】

| ImageCreateDBL | ImageCreate SE                        |
|----------------|---------------------------------------|
| バーコード種類        | 結果                                    |
| JAN8           | ・ 情報は保持されます。                          |
|                | ・ 書式文字列→固定文字列に変換されるため、バーコードが表示されない場合が |
|                | あります。入力データをバーコードの仕様に合わせてください。         |
| JAN13          | ・ 情報は保持されます。                          |
|                | ・ 書式文字列→固定文字列に変換されるため、バーコードが表示されない場合が |
|                | あります。入力データをバーコードの仕様に合わせてください。         |
| ITF            | ・ JAN13 バーコードに変換されます。                 |
| NW7            | ・ JAN13 バーコードに変換されます。                 |
| CODE39         | ・ JAN13 バーコードに変換されます。                 |
| CODE128        | • 情報は保持されます。                          |

(図 14) 【ImageCreateDBL】 書式文字列:"123"#"456" 文字:全角

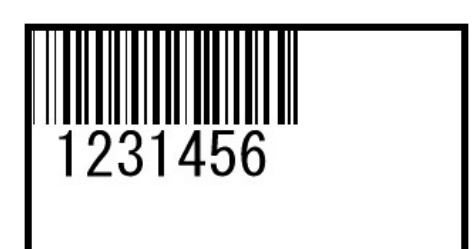

【ImageCreate SE】 データ種類:固定 入力データ:"123"#"456" 枠:なし

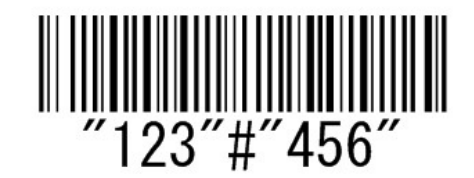

【ImageCreate SE】 コード文字:バーの下(固定) ロングバー付き(JAN8/JAN13) 中央揃え(固定) 前景色:黒色(固定) 背景色:白色(固定)

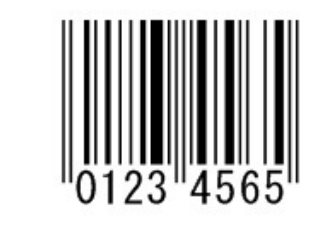

【ImageCreate SE】 エラーメッセージが表示されます。

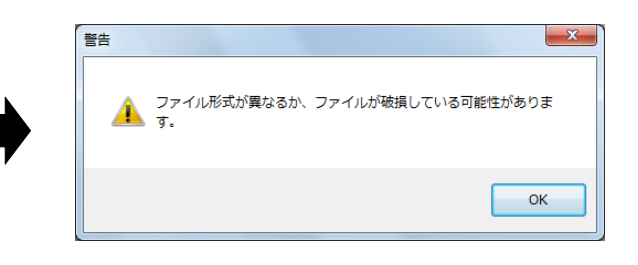

 (図 15)
 【ImageCreateDBL】
 コード文字:バーの上 右寄せ
 前景色:黄色
 背景色:緑色

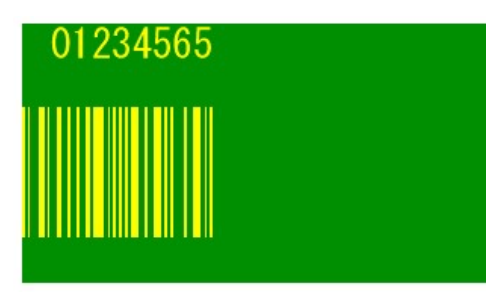

(図 16)

[ImageCreateDBL]

コード文字の文字幅 / 文字高さを任意の値で指定 している。

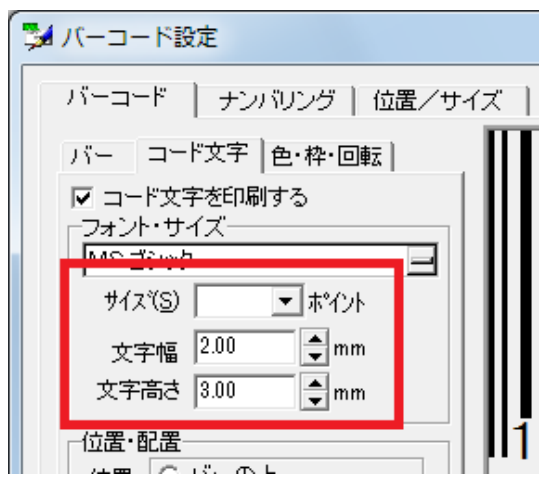

# ● 差し込みオブジェクト(ImageCreateDBLのみ)

| ImageCreateDBL          |             |                      | ImageCreate SE             |                                                                                                    |  |
|-------------------------|-------------|----------------------|----------------------------|----------------------------------------------------------------------------------------------------|--|
| 設定シート名                  |             | 項目名                  | 同等の<br>プロパティ               | 結果                                                                                                    |  |
| 差込<br>(文字のとき)           | フィールド差      | 込                    | [文字]<br>プロパティ<br>(差し込み)    | • 情報は保持されます。                                                                                                    |  |
|                         | マクロ指定       |                      | [文字]<br>プロパティ<br>(マクロ)     | • 下表 2 【マクロ書式の互換情報】参照                                                                                                    |  |
| 差込<br>(バーコードのとき)        | フィールド差      | 这                    | [バーコード]<br>プロパティ<br>(差し込み) | • 情報は保持されます。                                                                                                    |  |
|                         | マクロ指定       |                      | -                          | <ul> <li>オブジェクトは削除されます。</li> </ul>                                                                                                    |  |
| 文字設定 * 2                | 文字幅<br>文字高さ |                      | [フォント]<br>プロパティ            | <ul> <li>情報は保持されます。</li> <li>文字幅または文字高さを任意の数値で指定している文字の場合、選択しているフォントによっては、見た目の大きさが変わってしまうことがあります。(文字オブジェクト_図1)</li> </ul>                                                                   |  |
| 文字余白 / 丸み <sup>※2</sup> | 文字余白        | 上<br>下<br>左<br>右     | -                          | <ul> <li>・情報は破棄されます。</li> <li>・オブジェクト内の文字位置が移動する場合があります。(文字オブジェクト_図2)</li> </ul>                                                                                                    |  |
|                         | 丸み          | 縦・横を同じ値にする<br>縦<br>横 | -                          | <ul> <li>情報は破棄され、オブジェクトの角の丸<br/>みはなくなります。(文字オブジェクト_<br/>図 2)</li> <li>オブジェクトの丸み機能と同等の表示に<br/>なるように設定したいときは、四角形オ<br/>ブジェクトを背面に作成します。<br/>四角形オブジェクトの[形状]プロパティ<br/>で丸みを設定することができます。</li> </ul> |  |

| 塗り込み / 枠線 <sup>** 2</sup> | 塗り込み | パターン          | [背景]<br>プロパティ            | <ul> <li>・パターンに網掛け(ハッチ)*1を設定している場合は、背景色が透明→白色に変換されます。(文字オブジェクト_図3)</li> <li>・網掛け(ハッチ)の目が細かくなります。(文字オブジェクト_図3)</li> </ul>                                                                         |
|---------------------------|------|---------------|--------------------------|----------------------------------------------------------------------------------------------------|
|                           | 枠    | 色<br>線種<br>太さ | -                        | <ul> <li>情報は破棄され、オブジェクトの枠はな<br/>くなります。(文字オブジェクト_図3)</li> <li>オブジェクトの枠機能と同等の表示にな<br/>るように設定したいときは、四角形オブ<br/>ジェクトを背面に作成します。</li> <li>四角形オブジェクトの[線] プロパティ<br/>で色、線種、太さを設定することができ<br/>ます。</li> </ul> |
| バーコード <sup>*3</sup>       |      |               | <ul> <li>「バー」</li> </ul> | コードオブジェクト _ バーコード」参照                                                                                                    |
| 位置 / サイズ                  | 右下位置 | 左から<br>上から    | -                        | <ul> <li>情報は破棄されますが、レイアウトには<br/>影響はありません。</li> </ul>                                                                                                    |

\*1 パターン \_ 網掛け(ハッチ)(赤枠部分)

\*\*2 差込文字のみ表示

\*3 差込バーコードのみ表示

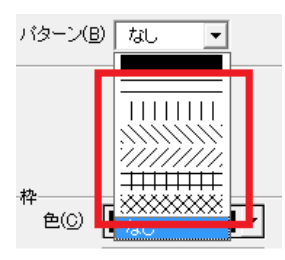

# 表2【マクロ書式の互換情報】

| ImageCreateDBL       |         | ImageCreate SE             |  |
|----------------------|---------|----------------------------|--|
| マクロ書式                | 内容      | 結果                         |  |
| FLD(" フィールド名 ")      | フィールド指定 | • 情報は保持されます。               |  |
| " 文字 "               | 文字出力    | • 情報は保持されます。               |  |
| +                    | 結合      | ・ 書式が「+」→「&」に変換されますが、表示に影響 |  |
|                      |         | はありません。                    |  |
| &                    | 行結合     | ・「&」の表す内容が異なるため、改行情報が失われま  |  |
|                      |         | す。                         |  |
|                      |         | ・「&」を「& BR」と入力すると、同等の結果が得ら |  |
|                      |         | れます。                       |  |
|                      | パイプ     | ・ 左記書式を含むマクロオブジェクトは、書式エラー  |  |
| LT( 位置 , 桁数 )        | 左切り出し   | と判断し、「0」と表示されます。           |  |
| RT( 位置 , 桁数 )        | 右切り出し   |                            |  |
| XLD(" 文字 ")          | 文字除去    |                            |  |
| ZEN()                | 全角変換    |                            |  |
| REP(" 文字 A"," 文字 B") | 文字置換    |                            |  |
| EXT(位置)              | 行切り取り   |                            |  |
| CAT()                | 複数行結合   |                            |  |

● OLE オブジェクト、用紙柄(ImageCreateⅡのみ)

| ImageCreateII                              |                    | ImageCreate SE                                                                                                    |  |
|--------------------------------------------|--------------------|----------------------------------------------------------------------------------------------------|--|
| オブジェクト名                                    | 同等の<br>プロパティ       | 結果                                                                                                    |  |
| OLE(ImageCreateIIのみ)                       | -                  | ・ オブジェクトは削除されます。(図 17)                                                                                                    |  |
| 用紙柄(ImageCreateII)<br>カード柄(ImageCreateDBL) | [背景]<br>プロパティ<br>- | <ul> <li>情報は保持されますが、フィット仕様の<br/>違いがあるため、見え目が変わってしま<br/>う場合があります。(図 18)</li> <li>同等の表示になるように設定にしたいと<br/>きは、伸縮設定を「自動フィット」→「サ<br/>イズ合わせ」に変更します。(図 18)</li> <li>画像処理が自動で行われ、輪郭がなめら<br/>いたちいます。</li> </ul> |  |

(図 17) 【mageCreateⅡ】 OLE オブジェクト \_ 下図グラフ

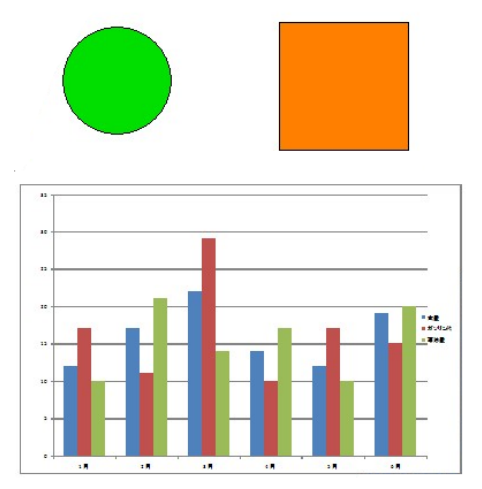

# 【ImageCreate SE】 OLE オブジェクトは削除される。

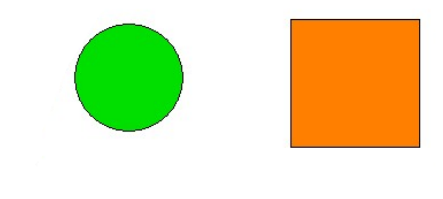

(図 18)

【ImageCreateDBL/ImageCreateII】 カード柄 / 用紙柄

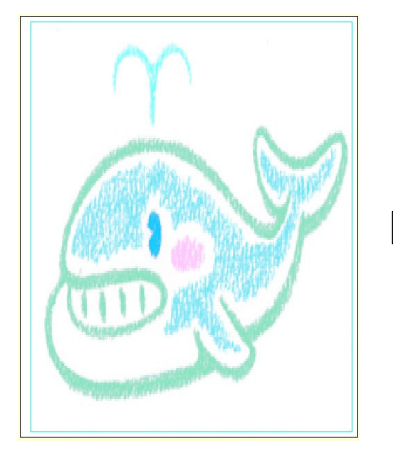

【ImageCreate SE】 背景の種類:イメージ 伸縮:自動フィット

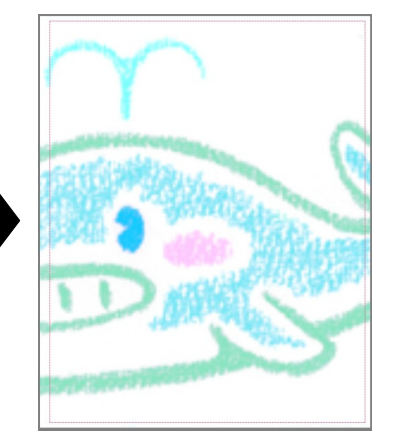

背景の種類:イメージ 伸縮:サイズ合せ

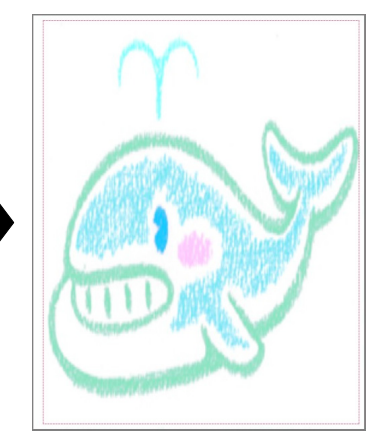